# How to Send Mails using your IEEE email alias

Prerequisites:

- Registered IEEE mail alias.
- Existing mail account(Preferably Gmail/hotmail)

### For Gmail users:

#### Step 1:

Go to: <u>http://www.gmail.com</u> Login to your account

#### Step 2:

Click the small gear like button on the top-right corner of the page.

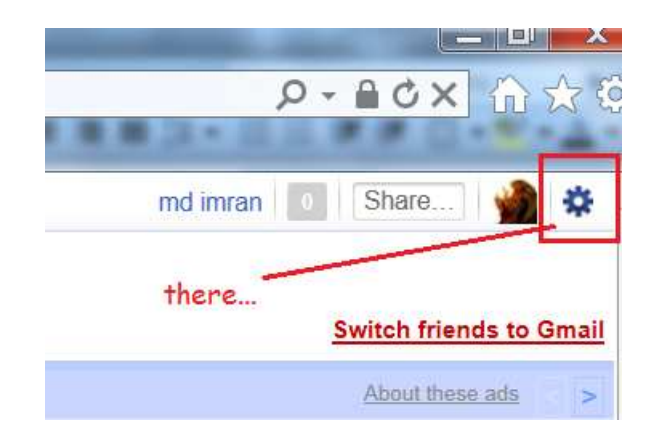

A drop down will appear, click "Mail Settings".

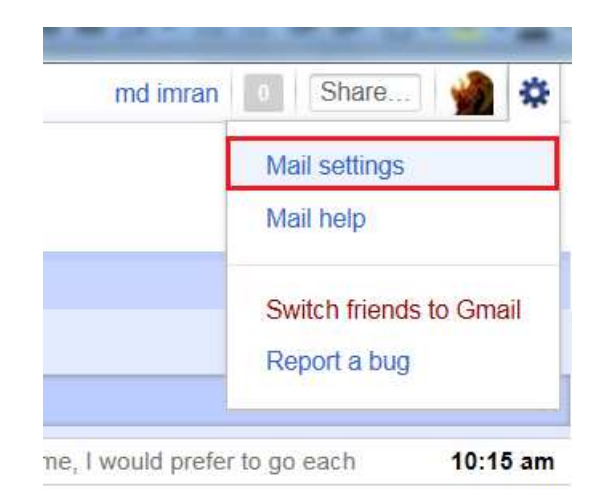

This will navigate you to a new page.

### Step 3:

Click the "Accounts and Import" tab button.

Click the "Send mail from another address" button.

| Settings<br>General Labels | Accounts and Import                    | Filters Forward                                                                                                 | ing and POP/IMAP                           | <u>Chat</u> | Web Clips  | <u>Labs</u> | <u>Inbox</u> | <u>Offline</u> |
|----------------------------|----------------------------------------|----------------------------------------------------------------------------------------------------|--------------------------------------------|-------------|------------|-------------|--------------|----------------|
| Change account             | settings: <u>Chan</u><br>Chan<br>Other | ge password<br>ge password recove<br>Google Account se                                                          | <u>ery options</u><br>ettings              |             |            |             |              |                |
| Import mail and o          | contacts: Impo                         | rt from Yahoo!, Hotn<br>rt mail and contacts                                                                    | nail, AOL, or other we<br><u>earn more</u> | ebmail or   | POP3 accou | nts.        |              |                |
| Send mail as:              | md ir                                  | nran <blizarder200< th=""><th>0@gmail.com&gt;</th><th></th><th></th><th></th><th></th><th></th></blizarder200<> | 0@gmail.com>                               |             |            |             |              |                |
| Check mail using           | J POP3: Get y                          | our mail from other a                                                                                           | accounts in Gmail usi<br>.earn more        | ing POP     | 3.         |             |              |                |

## A pop up will appear.

### Step 4:

Enter your registered IEEE email alias id into the Email address text box.

Click "Next Step"

|               | Add another email address you own                                                                                                    |
|---------------|----------------------------------------------------------------------------------------------------|
|               | Enter information about your other email address.<br>(your name and email address will be shown on mail you send)                                                                                                    |
|               | Name:       md imran         Email address:       md_imran@ieee.org         Specify a different "reply_to" address (attingat)                                                                                                    |
|               | Cancel Next Step »                                                                                                    |
|               | e "Send through Gmail" radio button and click "next step".                                                                                                    |
| r through     | When you send mail as <b>md_imran@ieee.org</b> , the mail can either be sent through Gmail ieee.org SMTP servers.                                                                                                    |
| <u>more</u> ) | <ul> <li>Send through Gmail (easier to set up)</li> <li>Send through ieee.org SMTP servers (recommended for professional domains – Lease</li> </ul>                                                                                                    |
|               | Cancel  « Back Next Step »                                                                                                    |
| r th          | Name: md imran<br>Email address: md_imran@ieee.org<br>Specify a different "reply-to" address (optional)<br>Cancel Next Step »<br>e "Send through Gmail" radio button and click "next step".<br>Send mail through your SMTP server?<br>When you send mail as md_imran@ieee.org, the mail can either be sent through Gmail<br>ieee.org SMTP servers.<br>Send through Gmail (easier to set up)<br>Send through Gmail (easier to set up)<br>Send through ieee.org SMTP servers (recommended for professional domains – Lea<br>Cancel « Back Next Step » |

#### Step 6:

Click the "Send Verification" button. You will receive an email to your registered IEEE email alias forwarding account.

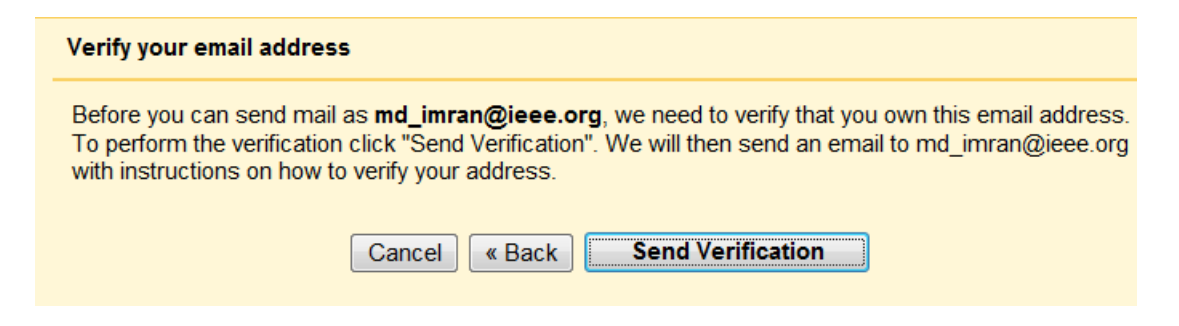

#### Step 7:

Go to your email account and upon the verification mail, copy the confirmation code and paste into the textbox and click verify.

| An email with a confirmation To add your email address | on code was sent<br>s, do one of the fol | to <b>mo</b><br>Iowin | <b>l_imran@ieee.org</b> . [ <u>Resend email]</u><br>g: |
|--------------------------------------------------------|------------------------------------------|-----------------------|--------------------------------------------------------|
| Click on the link in the co                            | nfirmation email                         | <br>OR<br>            | Enter and verify the confirmation code                 |
|                                                        | Clos                                     | e wir                 | ndow                                                   |

That's it, you are done.

Now to send a mail using your IEEE mail alias, while composing mail just click the "*from*" dropdown menu and select your ieee mail id.

| Save Now Discard                                                                                                    |
|----------------------------------------------------------------------------------------------------|
| md imran <bizarder2000@gmail.com></bizarder2000@gmail.com>                                                                                                    |
| md imran <blizarder2000@gmail.com><br/>md imran <md_imran@ieee.org></md_imran@ieee.org></blizarder2000@gmail.com>                                                                                                    |
| Add Cc   Add Bcc                                                                                                    |
|                                                                                                    |
| Attach a file                                                                                                    |
| <b>B</b> $I$ $\underline{U}$ $\mathcal{F}$ $\cdot$ $\mathbf{f}$ $\mathbf{T}_{\mathbf{s}}$ $\mathbf{T}_{\mathbf{s}}$ $\mathbf{T}_{s$ |
|                                                                                                    |

## For Windows Live/Hotmail users:

### Step 1:

Login to your Windows Live/Hotmail account and navigate to your Inbox.

### Step 2:

Click the "Options" button on the top-right side of the page.

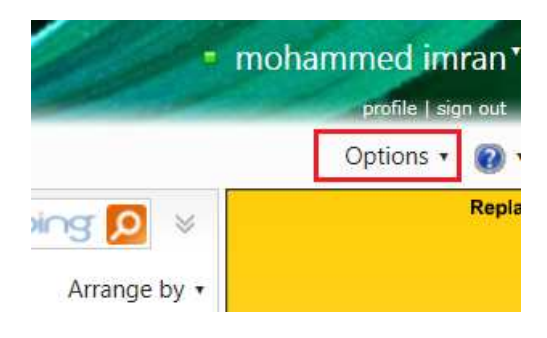

A drop down will appear, Click "More Options"

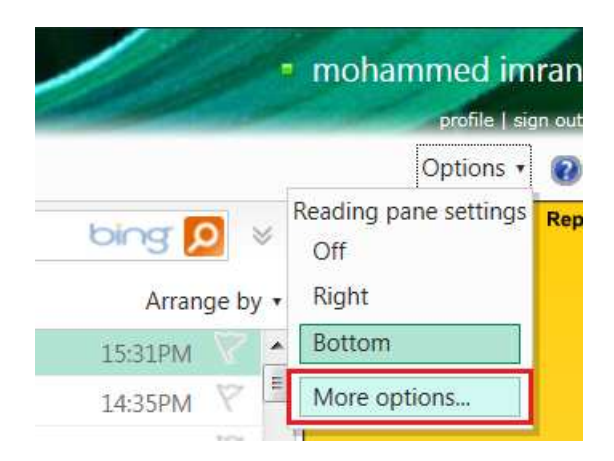

### Step 3:

A new page will load, Click the "Sending/receiving email from other accounts" link.

#### Managing your account

Account details (password, aliases, time zone)

Sending/receiving email from other accounts

Email forwarding

Sending automated vacation replies

POP and deleting downloaded messages

#### Writing email

Message font and signature

Reply-to address

Saving sent messages

### Preventing junk email

Filters and reporting Safe and blocked senders

#### **Customizing Hotmail**

Advanced privacy settings Themes Language Keyboard shortcuts Rules for sorting new messages Windows Live Home settings

#### Step 4:

Click the "Add another account to send mail from" link at the bottom of the page.

#### You can send mail from these accounts

When you compose a new message, you can choose to send it from any a

| Email account            |                          |        |
|--------------------------|--------------------------|--------|
| md_imran@live.in         | (default 'From' address) |        |
| blizarder 2000@gmail.com | Use as default           | Remove |
| md_imran@computer.org    | Use as default           | Remove |

#### Step 5:

Enter your IEEE email alias in the provided text box and click "Send verification email".

### Add an address to send mail from

Before you can use another account with Windows Live Hotmail, you must verify that it be and follow the instructions in that email.

| Add an email address:          | md_imran@ieee.org         |
|--------------------------------|---------------------------|
|                                | Example: name@example.com |
| Send verification email Cancel |                           |

#### Step 6:

You will receive an email, open it and click the verification link provided within the email to verify the mail address.

| Inb           | ох                                       |                            |                                                                         | Search email  | bing 🗴             |                    |
|---------------|------------------------------------------|----------------------------|-------------------------------------------------------------------------|---------------|--------------------|--------------------|
|               | Show: All   Unread                       | From contacts              | Social updates   From groups   Everything else «                        |               | Arran              | ge by              |
|               | mohammed imran                           | 2                          | Windows Live Hotmail: Verify your email address                         |               | 15:56PM            | $\bigtriangledown$ |
|               | Gmail Team                               | $\bigotimes$               | Gmail Confirmation - Send Mail as md_imran@ieee.org                     |               | 15:31PM            | 8                  |
|               | Alias Registrar                          | $\bigcirc$                 | Alias: [md_imran/MD.IMRAN] Registered!                                  |               | 14:35PM            | 8                  |
|               | Alias Registrar                          | $\bigcirc$                 | Alias-Deletion: [md_imran/MD.IMRAN] Processed!                          |               | 14:20PM            | Ŷ                  |
| 2730          | messages                                 |                            |                                                                         | Pa            | ge 1   Go to 🛛 🖣 🖣 | •                  |
| •             | mohammed imran<br>To md_imran@ieee.org   |                            |                                                                         |               | 15:56PM Keply      |                    |
| V<br>Yo<br>By | erify that you of adding this address we | own this<br>ndows Live Hot | email address<br>mail account to send messages from this email address. | mail account: | ⊽                  |                    |

#### md\_imran@ieee.org

1. To verify that you own this account and want to send messages from it, click the link below:

http://sn111w.sn1111.mail.live.com?n=1626374366&rru=confirmsendasaddress%3fconfirm%3d1%26id%3dd4d4bfa6-04d4-411a-b975\_ dd567e9ef7b1%26h%3d01\_4f06c636a04bc7cda5eb12a12acc25475c534ea2447ae68e6462881267700e25%26sid%3d14e9e5d7-b058-44f0\_ b850-98498b35e31c%26sh%3d01\_2d544ac6af627a59b7b5d1a3b5e4fea0d4a6ed743d6a2c65c9813ff6c86bb68b

### Step 7:

That's it, you are done.

Now while composing a new mail, just click your default mail id to choose your IEEE mail id to send it with the mail alias.

| ^    | md_imran@live.in -                                                                 |
|------|------------------------------------------------------------------------------------|
|      | blizarder2000@gmail.com<br>md_imran@computer.org                                   |
| E    | md_imran@ieee.org 🔛 Office docs 🔊 Photos 🔹 From Bing 🔹 🤓 Emoticons                 |
| - 11 |                                                                                    |
|      |                                                                                    |
|      |                                                                                    |
|      |                                                                                    |
|      |                                                                                    |
|      |                                                                                    |
|      | <br>Mohammed Imran                                                                 |
|      | <br>Mohammed Imran<br>Webmaster                                                    |
|      | <br>Mohammed Imran<br>Webmaster<br>IEEE Hyderabad Section<br>md_imran@computer.org |

## Yahoo Mail users:

I don't have/use a yahoo mail account.

So all the yahoo folks out there either switch to Gmail/Hotmail or figure it out on your own(again Google will be a great help)

Cheers, Mohammed Imran IEEE Hyderabad Section